# 在RV34x系列路由器上,固件升级到版本 1.0.01.18后Web界面不响应

#### 摘要

将固件从1.0.0.33升级到1.0.01.18版后,RV34x系列路由器Web界面可能无法响应。本文档旨 在突出说明此问题,并定义路由器升级到最新固件以解决此问题所需遵循的步骤。

## 受影响的版本

1.0.01.18

#### 确定日期

2018年5月30日

#### 解决日期

不适用

#### 受影响的产品

RV34x系列

#### Bug ID

CSCvk05937

## 问题说明

RV34x系列路由器出厂时装载了固件版本1.0.0.33。目前,平台的最新固件版本为1.0.01.18。 当RV34x系列路由器的固件从版本1.0.0.33升级到版本1.0.01.18时,路由器的Web界面可能停 止响应。有关此问题的详细信息,请单<u>击此处</u>。

**NOTE:**测试已确定,当固件从版本1.0.0.33直接升级到版本1.0.01.18时,会隔离此问题。从版 本1.0.01.16或1.0.01.17升级到版本1.0.01.18时,不太可能发生此问题。

#### 原因

目前认为1.0.01.18版中包含的新功能导致了此问题。该功能允许启用或禁用路由器上定义的 每个虚拟局域网(VLAN)的设备管理。

#### 解决方法

要成功从1.0.0.33升级固件,请执行以下步骤。

步骤 1:通过在提供的字段中输入用户名和密码,然后单击登录,登录到路由器的基于Web的 实**用程序**。

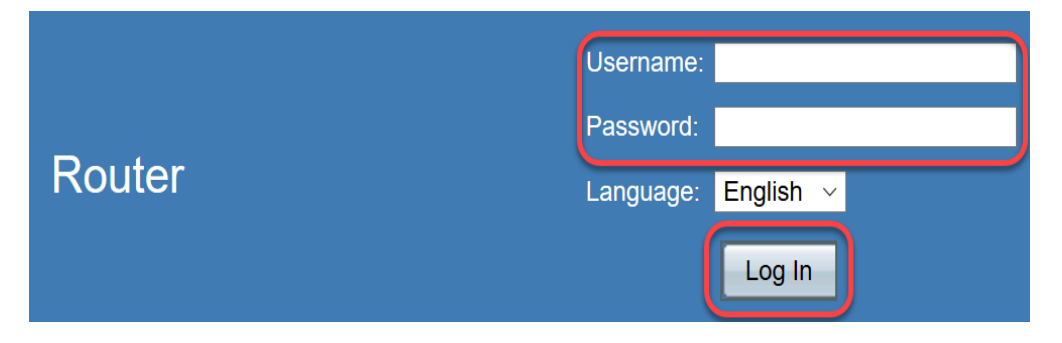

步骤2.启用对路由器的远程Web访问。

NOTE:如果从局域网(LAN)访问路由器在固件升级后失败,建议执行此步骤,因为已注意到 VLAN1"设备管理"被禁用,从版本1.0.0.33成功升级到版本1.0.01.18后无法编辑。启用远程 Web管理将提供远程访问路由器的临时选项。

为此,请选择**防火墙**>基本设置

|   | Getting Started                                                                                                    |
|---|----------------------------------------------------------------------------------------------------|
| • | Status and Statistics                                                                                                    |
| • | Administration                                                                                                    |
| • | System Configuration                                                                                                    |
| • | WAN                                                                                                    |
| • | QoS                                                                                                    |
| • | LAN                                                                                                    |
| • | Routing                                                                                                    |
| • | Firewall                                                                                                    |
|   |                                                                                                    |
|   | Basic Settings                                                                                                    |
| _ | Basic Settings<br>Access Rules                                                                                                    |
|   | Basic Settings<br>Access Rules<br>Network Address Translation                                                                                                    |
|   | Basic Settings<br>Access Rules<br>Network Address Translation<br>Static NAT                                                                                                    |
|   | Basic Settings<br>Access Rules<br>Network Address Translation<br>Static NAT<br>Port Forwarding                                                                                      |
|   | Basic Settings<br>Access Rules<br>Network Address Translation<br>Static NAT<br>Port Forwarding<br>Port Triggering                                                                   |
|   | Basic Settings<br>Access Rules<br>Network Address Translation<br>Static NAT<br>Port Forwarding<br>Port Triggering<br>Session Timeout                                                |
|   | Basic Settings         Access Rules         Network Address Translation         Static NAT         Port Forwarding         Port Triggering         Session Timeout         DMZ Host |
| • | Basic Settings<br>Access Rules<br>Network Address Translation<br>Static NAT<br>Port Forwarding<br>Port Triggering<br>Session Timeout<br>DMZ Host                                    |

选中此复选框可启用远程Web管理

| Basic Settings           |   |        |  |
|--------------------------|---|--------|--|
| Firewall:                |   | Enable |  |
| Dos (Denial of Service): |   | Enable |  |
| Block WAN Request:       |   | Enable |  |
| LAN/VPN Web Management:  |   | HTTP   |  |
| Remote Web Management:   |   | Enable |  |
|                          | 0 | HTTP   |  |

步骤3.在升级固件之前,最好先备份配置,然后再采取任何操作。

#### 选择**管理>配置管理**

| <ul> <li>Administration</li> </ul> |  |
|------------------------------------|--|
| Reboot                             |  |
| File Management                    |  |
| Diagnostic                         |  |
| License                            |  |
| Certificate                        |  |
| Config Management                  |  |

在"配置管理"(Config Management)表中,通过选择"源文件名"(Source File Name)作为"运行配置"(Running Configuration),选择"目标文件名"(Destination File Name)作为"启动配置"(Startup Configuration),将运行配置文件保存到启动配置。单击 **Apply**。

|                              | Source File Name:                       | Running Configuration |  |  |
|------------------------------|-----------------------------------------|-----------------------|--|--|
|                              | Destination File Name:                  | Startup Configuration |  |  |
| Save Icon Blinking: Disabled |                                         |                       |  |  |
| l                            |                                         |                       |  |  |
|                              | Apply Cancel Enabled Save Icon Blinking |                       |  |  |

通过选择源文件名作为启动配置,选择目标文件名作为下载到PC,将启动配置复制到个人计 算机(PC)。

| Source File Name:      | Startup Configuration         |  |  |
|------------------------|-------------------------------|--|--|
| Destination File Name: | Download to PC                |  |  |
| Save Icon Blinking:    | Disabled                      |  |  |
|                        |                               |  |  |
| Apply Canc             | el Enabled Save Icon Blinking |  |  |

NOTE:假设运行配置和启动配置相同,您可以选择将运行配置或启动配置下载到PC。

在本例中,启动配置保存到PC。

步骤4.将路由器固件升级到版本1.0.01.17。

#### NOTE:有关升级RV34X系列路由器固件的更多详细信息,请单击此处。

步骤5.如步骤1所示,从图形用户界面(GUI)访问路由器。

步骤6.将运行配置保存到启动配置以使用固件版本1.0.01.17保存配置,然后单击应用。

|                              | Source File Name:                       | Running Configuration |  |  |
|------------------------------|-----------------------------------------|-----------------------|--|--|
|                              | Destination File Name:                  | Startup Configuration |  |  |
| Save Icon Blinking: Disabled |                                         |                       |  |  |
|                              | Apply Cancel Enabled Save Icon Blinking |                       |  |  |

步骤7.将路由器固件升级到版本1.0.01.18。

步骤8.从LAN访问路由器。

现在,您应该已将路由器的固件从1.0.0.33版升级到1.0.01.18版,并成功访问。

本现场通知旨在让您了解此问题,并提供最佳解决方案来解决它。如需进一步帮助,请联系思 科技术支持。